# 50300 50300

#### USER MANUAL ASSESSING BODY AND ASSESSOR

- 1. Visit https://www.kaushalkar.com
- 2. Click on Registration Assessing Body

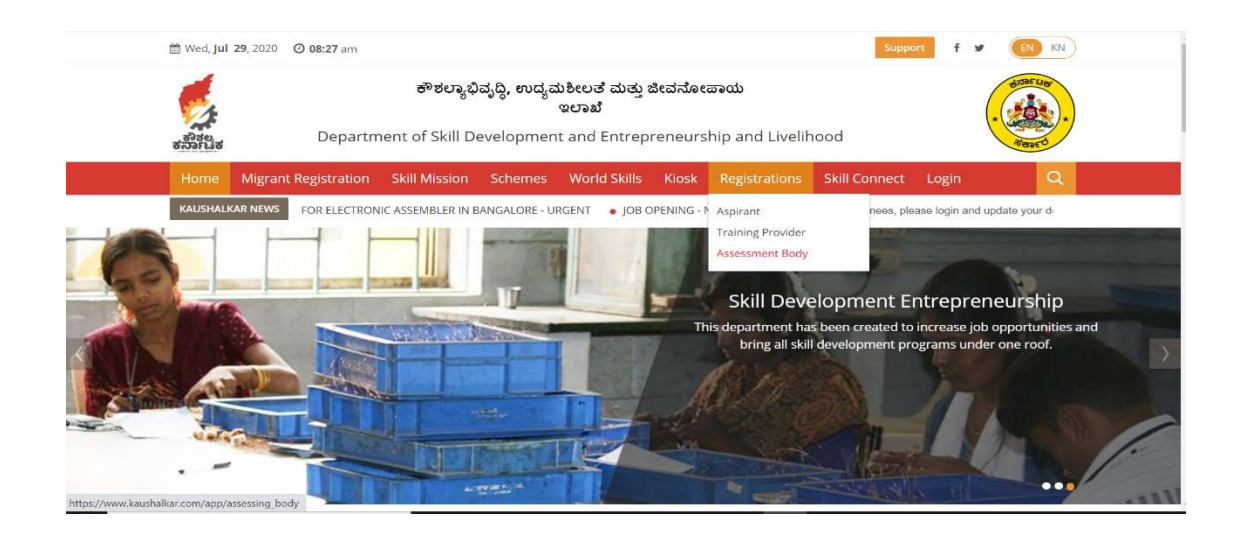

3. Enter details of registration screen

|                       |               | Assessing Body Registr                              | ation         |   |
|-----------------------|---------------|-----------------------------------------------------|---------------|---|
| Name of the Assessing | Name          | Type of Assessing Body                              | Please Select | ~ |
| воду                  |               |                                                     |               |   |
| Category              | Please Select | <ul> <li>Current States of<br/>Operation</li> </ul> | None selected |   |
| Website               | Website       | Past Experience                                     | Select        | ~ |
| CEO Name              | CEO Name      | CEO Aadhaar                                         | CEO Aadhar    |   |
| CEO Email             | CEO Email     | CEO Mobile                                          | CEO Mobile    |   |
| Main Business         | Main Business |                                                     |               |   |
|                       |               |                                                     |               |   |

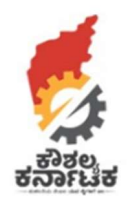

- 4. Login credentials will be automatically generated and sent by email and SMS.
- 5. Login using the credentials and fill all required details. There are 7 steps. Step 1 General details

| itep 1.<br>Seneral Details | Step 2.<br>Partner Details | Step 3.<br>Finance Details | Step 4.<br>Skilling Details | Step<br>Bank | 5.<br>Details | Step 6.<br>Recognition Details | Step 7.<br>Sector & Job Roles |
|----------------------------|----------------------------|----------------------------|-----------------------------|--------------|---------------|--------------------------------|-------------------------------|
| General Det                | ails                       |                            |                             |              |               |                                |                               |
| lame of the Ass            | essing Body                |                            |                             |              | Assessin      | g Body Type                    |                               |
| test                       |                            |                            |                             |              | Partne        | ership                         |                               |
| Category                   |                            |                            |                             |              | Website       | (If Any)                       |                               |
| OEM                        |                            |                            |                             | ~            | http://t      | est.com                        |                               |
| lain Business/ E           | ackground of the TP        |                            |                             |              |               |                                |                               |
| sdafasd                    |                            |                            |                             |              |               |                                |                               |
|                            |                            |                            |                             |              |               |                                |                               |
| ast Experience             |                            |                            |                             |              | Current S     | State Of Operation             |                               |
| New                        |                            |                            |                             | ~            |               |                                | 4 selected +                  |
| EO Name                    |                            |                            |                             |              | CEO Ema       | il                             |                               |
| Harinadh                   |                            |                            |                             |              | harina        | dh@rpwebapps.com               |                               |

6. Step 3: partner details: Please enter details of all partners

| Partner Details               |                           |                                   |                             |
|-------------------------------|---------------------------|-----------------------------------|-----------------------------|
| fsdafsdaf - (20)              | C                         | fsdafsdaf - (30)                  | 0                           |
| hhh - (222)                   | c                         | test partner - (65)               | •                           |
| fsdafsdaf - (20)              | C                         | fsdafsdaf - (30)                  | •                           |
| hhh - (222)                   | c                         | test partner - (65)               | ø                           |
| Partner Name                  | Partner Share             | Mobile                            | Email                       |
| Partner Name                  | Partner Share             | Partner Mobile                    | Partner Email               |
| Partner Aadhar                | Authorized Signatory Name | Authorized Signatory Email        | Authorized Signatory Mobile |
| Aadhar Number                 | Authorized Signatory Name | authorized signatory email        | Authorized Signatory Mobile |
| Image of authorized signatory |                           | Signature of authorized signatory |                             |
| Lipload File                  |                           | Upload File                       |                             |

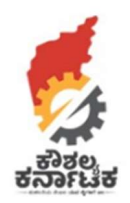

7. Step 3: Finance details – Please enter your details and attach your IT returns/ Audited Balance sheets as proof

| eneral Details               | Step 2.<br>Partner Details | Step 3.<br>Finance Details | Step 4.<br>Skilling Details | Step 5.<br>Bank Details                                       | Step 6.<br>Recognition Details                                          | Step 7.<br>Sector & Job Roles                                              |
|------------------------------|----------------------------|----------------------------|-----------------------------|---------------------------------------------------------------|-------------------------------------------------------------------------|----------------------------------------------------------------------------|
| nance Detai                  | ls                         |                            |                             |                                                               |                                                                         |                                                                            |
| ear of Incorporatio          | on * 🕄                     |                            |                             | Certificat                                                    | e of Incorporation of the                                               | 2 TP *                                                                     |
| 2011                         |                            |                            |                             | 20200                                                         | 09153803arcadia-layou                                                   | t.jpg Upload File                                                          |
|                              |                            |                            |                             | Please up<br>Allowed Fi<br><u>view</u>                        | oad the specified document<br>le Size 2MB Max.                          | . Allowed File Type JPG   JPEG   PNG   GIF   BMP   PDF.                    |
| ermanent Account             | t Number (PAN) of          | f the TP * 🚯               |                             | PAN Pro                                                       | of *                                                                    |                                                                            |
| ermanent Account             |                            |                            |                             |                                                               | 51                                                                      |                                                                            |
| BTJPP1234C                   |                            |                            |                             | 20200                                                         | 09155008arcadia-layou                                                   | t1.jpg Upload File                                                         |
| BTJPP1234C                   |                            |                            |                             | 20200<br>Please up<br>Allowed Fi<br><b>view</b>               | 09155008arcadia-layou<br>oad the specified document<br>le Size 2MB Max. | t1.jpg Upload File Allowed File Type JPG   JPEG   PNG   GIF   BMP   PDF.   |
| GST 3                        |                            |                            |                             | 20200<br>Please upl<br>Allowed Fi<br><b>view</b>              | 09155008arcadia-layou<br>oad the specified document<br>le Size 2MB Max. | t1.jpg Upload File Allowed File Type JPG   JPEG   PNG   GIF   BMP   PDF.   |
| GST <b>6</b><br>22BTJPP1234C | 125                        |                            |                             | 20200 <sup>°</sup><br>Please upi<br>Allowed Fi<br><b>view</b> | 09155008arcadia-layou<br>oad the specified document<br>le Size 2MB Max. | 1.jpg Upload File Allowed File Type JPG   JPEG   PNG   GIF   BMP   PDF.    |
| GST <b>3</b><br>22BTJPP1234C | 125                        |                            |                             | 20200<br>Please up<br>Allowed Fi<br><b>view</b>               | 09155008arcadia-layou<br>oad the specified document<br>le Size 2MB Max. | 1 jpg Upload File Allowed File Type JPG   JPEG   PNG   GIF   BMP   PDF.    |
| GST <b>6</b><br>22BTJPP1234C | 125                        | 119 - 2020 Year            |                             | 20200'<br>Please up<br>Allowed Fi<br>view<br>2018 - 2019 Year | 09155008arcadia-layou<br>oad the specified document<br>le Size 2MB Max. | 1.jpg Upload File<br>Allowed File Type JPG   JPEG   PNG   GIF   BMP   PDF. |

8. Step 4: Skilling Details – Your past experience – past assessment of short term skilling

|                  | 0                     |                                            |        |
|------------------|-----------------------|--------------------------------------------|--------|
| ast Experience * | 8                     |                                            |        |
| 5                |                       |                                            |        |
| otal Number o    | of Trainees Assessed  |                                            |        |
| Financial Year   | Govt Funded Count     | Corporate Social Responsibility(CSR) Count | Others |
| 2019 - 2020      | 1                     | 2                                          | 3      |
| 2018 - 2019      | 4                     | 5                                          | 6      |
| 2017 - 2018      | 7                     | 8                                          | 9      |
| otal Number o    | of Trainees Certified |                                            |        |
| Financial Year   | Govt Funded Count     | Corporate Social Responsibility(CSR) Count | Others |
| 2019 - 2020      | 1                     |                                            | 1      |
| 2018 - 2019      | 4                     | 7                                          | 6      |
| 2017 - 2018      | 7                     | 7                                          |        |

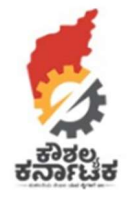

9. Step 5: Bank Details – Please enter your bank details

| hdfc - (hjjhjhjhj)     Image: andhrabank - (dfdsafasfsdf)       hdfc - (hjjhjhjhj)     Image: andhrabank - (dfdsafasfsdf)       andhrabank - (dfdsafasfsdf)     Image: andhrabank - (dfdsafasfsdf)       ank Name     Branch     Account Number     IFSC Code | 0 |
|----------------------------------------------------------------------------------------------------|---|
| hdfc - (hjjhjhjhj) andhrabank - (dfdsafasfsdf)<br>ank Name Branch Account Number IFSC Code                                                                                                    |   |
| ank Name Branch Account Number IFSC Code                                                                                                    | 0 |
|                                                                                                    |   |
| Bank Name Branch Account Number IFSC Code                                                                                                    |   |
| ank Address Status                                                                                                    |   |
| Address Please Select                                                                                                    | ~ |
|                                                                                                    |   |

10. Step 6: Recognition Details : Any awards, news articles, appreciation letters etc

| Step 1.<br>General Details | Step 2.<br>Partner Details | Step 3.<br>Finance Details | Step 4.<br>Skilling Details | Step 5.<br>Bank Details | Step 6.<br>Recognition Details | Step 7.<br>Sector & Job Roles |             |
|----------------------------|----------------------------|----------------------------|-----------------------------|-------------------------|--------------------------------|-------------------------------|-------------|
| Recognition                | Details                    |                            |                             |                         |                                |                               |             |
| fsdafsdfsdafa              |                            |                            |                             | S fsdafsd               | fsdafa                         |                               | 0           |
| itle                       |                            |                            |                             |                         |                                |                               |             |
| Title                      |                            |                            |                             |                         |                                |                               |             |
| Description                |                            |                            |                             |                         |                                |                               |             |
| Description                |                            |                            |                             |                         |                                |                               |             |
| mage *                     |                            |                            |                             |                         |                                |                               | //          |
|                            |                            |                            |                             |                         |                                |                               | Upload File |
| lease upload the spec      | ified document. Allowe     | d File Type JPG   JPEG   I | PNG   GIF   BMP   PDF       | . Allowed File Size 2M  | B Max.                         |                               |             |
|                            |                            |                            |                             |                         |                                |                               |             |

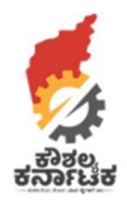

11. Step 7: Sector and Job Roles: Enter the sector and Job roles in which you have experience and assessors

| Sector Name Jo                      | o Role                                                 |        |
|-------------------------------------|--------------------------------------------------------|--------|
| 1 selected 🕶                        | None selected -                                        |        |
| Sector                              | Job Role                                               | Action |
| Agriculture                         | Automotive Service Technician (Two and Three Wheelers) | ×      |
| Agriculture                         | CRM Domestic Non-Voice                                 | ×      |
| Automotive                          | Accessory Fitter                                       | ×      |
| Apparel, Made-ups & Home Furnishing | Framer - Computerized Embroidery Machine               | ×      |
| Agriculture                         | Animal Pregnancy Testing                               | ×      |
| Automotive                          | Ambulance Driver                                       | ×      |
| Agriculture                         | Automotive Service Technician (Two and Three Wheelers) | ×      |
| Agriculture                         | CRM Domestic Non-Voice                                 | ×      |

- 12. Upon submission The details will reflect in the dashboard of KSDC official to verify.
- 13. KSDC officials will verify for accreditation
- If accredited, Assessing body will be intimated and relative menu will be enabled in their login. Assessing body should pay assessment fee and enter the details in their login – under Accreditation fee

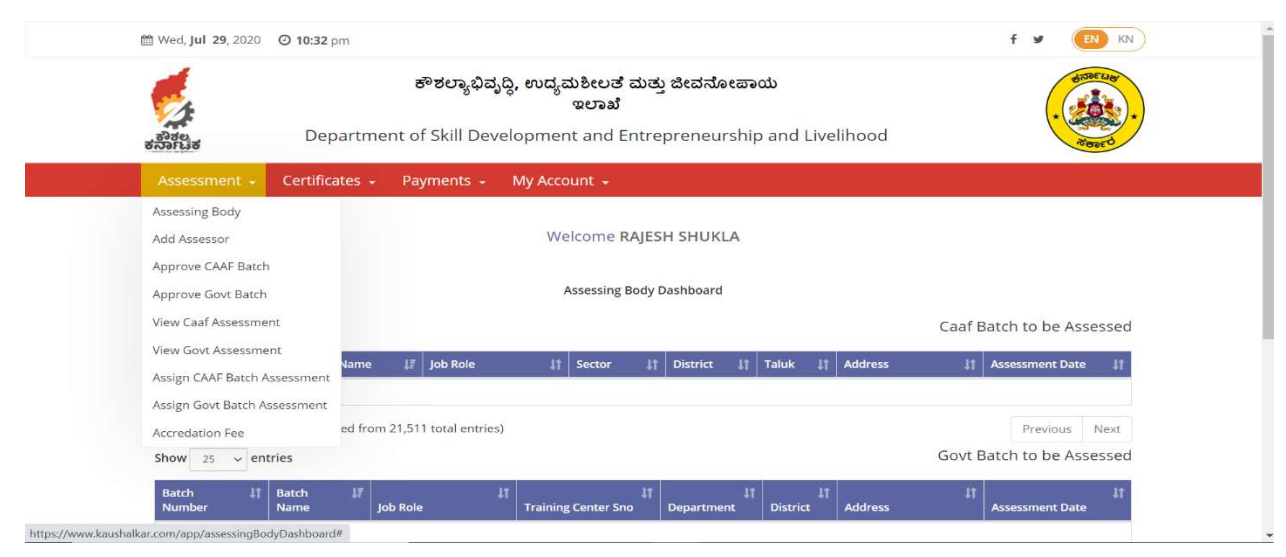

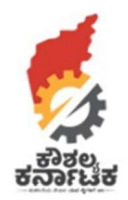

15. Assessing Body should now add assessors – only those job roles for which the Assessing Body is accredited will be reflected in dropdown.

|                  | ASSESSOR I             | REGISTRATION    |
|------------------|------------------------|-----------------|
| Assessor Details |                        |                 |
| Name *           |                        | Email *         |
| Aadhar Number *  |                        | Mobile Number * |
| Department *     |                        | Designation *   |
| chille           | Assessment             |                 |
| 3603             | Theoretical Assessment | Please Select 🗸 |
|                  | Practical Assessment   |                 |

| Skills                    | Assessment             |          |               |   |
|---------------------------|------------------------|----------|---------------|---|
|                           | Theoretical Assessment |          | Please Select | ~ |
| Core Skill Assessment     | Practical Assessment   |          | Please Select | ~ |
|                           | Viva Voice             |          |               |   |
|                           | Theoretical Assessment |          | Please Select | ~ |
| Soft Skill Assessment     | Viva Voice             |          |               |   |
| - 17 - Bally              | Theoretical Assessment |          | Please Select | ~ |
| Teaching Skill Assessment | Viva Voice             |          |               |   |
| District*                 |                        | Status * |               |   |
| None selected 🔹           |                        | Active   |               | ~ |
| Sector Name*              | Job Role*              |          |               |   |
| Disco Colori              | None selected          |          |               |   |

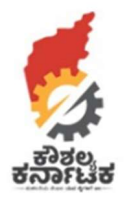

16. Upon successful submission of assessor by the assessing body – assessor will receive login.

## Selection of batches for assessment:

17. Assessing body : The batches by Non-Government training providers – CAAF and by Government Training Providers – Govt will be visible to the assessors. The Assessor can choose which of these they would like to assess

| ಕನಾಗಬಿಕ<br>ಕನಾಗಬಿಕ                                 | Departme                                | ಕೌಶಲ್ಯಾಭಿವ<br>nt of Skill Dev | ೃದ್ಧಿ, ಉದ್ಯಮಶೀಲವ<br>ಇಲಾಖ<br>relopment and | ' ಮತ್ತು ಜೀವನೆ/<br>Entrepreneu | ംഭോಯ<br>rship and Li | velihood   | ( )                | AGORE CIGY |
|----------------------------------------------------|-----------------------------------------|-------------------------------|-------------------------------------------|-------------------------------|----------------------|------------|--------------------|------------|
| Assessment -                                       | Certificates +                          | Payments -                    | My Account 👻                              |                               |                      |            |                    |            |
| Assessing Body<br>Add Assessor<br>Approve CAAF Bat | ch                                      |                               | Welcome                                   | RAJESH SHUK                   | LA                   |            |                    |            |
| Approve Govt Bate                                  | :h                                      |                               | Assessing                                 | Body Dashboard                | i .                  |            |                    |            |
| View Caaf Assessn                                  | nent                                    |                               |                                           |                               |                      |            | Caaf Batch to be A | ssessed    |
| View Govt Assessr                                  | nent<br>Assessment                      | J₹ Job Role                   | 11 Sector                                 | 11 District                   | 1† Taluk             | 41 Address | 11 Assessment Da   | ite ↓†     |
| Accredation Fee                                    | Assessment<br>ed from                   | 21,511 total entrie           | 5)                                        |                               |                      |            | Previous           | Next       |
|                                                    | 1. A 1. A 1. A 1. A 1. A 1. A 1. A 1. A |                               |                                           |                               |                      |            | Govt Batch to be A | ssessed    |

## 18. Select by clicking Assess

| Assessment                                                                   | + Cert                                    | ificates - Payr                                                                                                    | ments 🚽 My A                                                                               | .ccount 🚽       |             |                   |                                                                                                    |                                                                |                                                                                   |
|------------------------------------------------------------------------------|-------------------------------------------|----------------------------------------------------------------------------------------------------|--------------------------------------------------------------------------------------------|-----------------|-------------|-------------------|----------------------------------------------------------------------------------------------------|----------------------------------------------------------------|-----------------------------------------------------------------------------------|
| Job Roles                                                                    |                                           | TP S                                                                                                    | erial Number                                                                               |                 | TP Name     |                   |                                                                                                    | TC Serial Number                                               |                                                                                   |
| Select                                                                       |                                           | ~                                                                                                    |                                                                                            |                 |             |                   |                                                                                                    |                                                                |                                                                                   |
| TC Name                                                                      |                                           | Batc                                                                                                    | h Name                                                                                     |                 | Batch No    |                   |                                                                                                    |                                                                |                                                                                   |
|                                                                              |                                           |                                                                                                    |                                                                                            |                 |             |                   |                                                                                                    | Search                                                         |                                                                                   |
| Show 25 ~                                                                    | entries                                   |                                                                                                    |                                                                                            |                 |             |                   |                                                                                                    |                                                                |                                                                                   |
| Show 25 ~<br>Batch \$\$<br>Number                                            | entries<br>Batch <b>J</b><br>Name         | Job Role                                                                                                    | It It<br>Sector                                                                            | Training Center | μţ<br>T     | raining Provider  | ↓† ↓<br>Status                                                                                      | †<br>Assessor                                                  | 11 It<br>Action                                                                   |
| Show 25<br>Batch 11<br>Number<br>CFBT0028883                                 | entries<br>Batch JF<br>Name<br>Batch 13   | Job Role<br>Counter Sales Executi                                                                                  | It     Sector     It       ive     Tourism &<br>Hospitality                                | Training Center | tt<br>I     | raining Provider  | It Status<br>Un<br>Assigned                                                                         | t Assessor                                                     | It Action<br>Assess                                                               |
| Show 25 V<br>Batch It<br>Number<br>CFBT0028883<br>CFBT0028838                | entries Batch 1 Batch 13 Batch 6          | Job Role<br>Counter Sales Executi<br>Dairy Farmer/<br>Entrepreneur                                                 | It     Sector       ive     Tourism &<br>Hospitality       Agriculture                     | Training Center | T<br>J<br>J | raining Provider  | It     Status       Vin     Assigned       Vin     Assigned       Vin     Assigned                  | t     Assessor       NA     NA       NA     NA                 | It     Action       Assess     Assess                                             |
| Show 25 V<br>Batch 11<br>Number<br>CFBT0028833<br>CFBT0028838<br>CFBT0028838 | entries Batch 1 Batch 13 Batch 6 Batch 10 | Job Role<br>Counter Sales Executi<br>Dairy Farmer/<br>Entrepreneur<br>Fitter Electrical and<br>Electronic Assembly | It     Sector       ive     Tourism &<br>Hospitality       Agriculture       Capital Goods | Training Center | T<br>I<br>I | 'raining Provider | It     Status       Status     Un       Assigned     Un       Un     Assigned       Un     Assigned | Temperature     Assessor       Assessor     NA       NA     NA | It     It       Action     Assess       Assess     Assess       Assess     Assess |

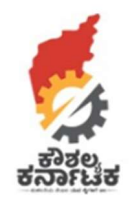

## Process

- 1. As soon as the batch is commenced batch to be available on dashboard of all assessing bodies with details Sector and Job Role serial number from assessing body module
- 2. Only those sectors/ job roles for which Assessing body is accredited will be displayed in the login
- 3. Assessing bodies can choose the batch which they want to assess.
- 4. Maximum of 3 assessing bodies can book a batch in advance.
- 5. The assessing body will be required to re-confirm their booking 10 days before assessment date.
- 6. The assessing body who reconfirms first will be eligible for assessing that batch
- 7. Other 2 assessing bodies will be intimated and the batch disabled for further action by other assessing bodies
- 8. The district and taluk of the TC whose batch is to be assessed will be displayed 7 days in advance to the assessing body
- 9. Address will be displayed 1 day before the assessment date
- 10. The TC will have one option of changing the assessment date and the same will be reflected to the assessing body
- 11. The assessing body will have assign the assessor while confirming the batch
- 12. Assessing body cannot make any changes to the assessor 3 days before assessment
- 13. KSDC can have right to make any changes if required

Assessment and Assessor

- 14. Assessor will have to add his biometric on the Training Center Biometric machine on day of assessment
- 15. Assessor will have to mark attendance of the aspirants of the batch within the assessment time with images at the training center
- 16. Assessor will mark separately for practical and theory
- 17. Assessor can have the option to upload results within 2 days of assessment. If marks not entered, the batch will be disabled
- 18. Assessing body will have to validate the results submitted by the assessor
- 19. Based on the marks scored, the aspirants will be automatically marked as certified or fail
- 20. Aspirants who meet attendance criteria will be visible to assessors
- 21. Certified aspirants to be visible to employers
- 22. KSDC can batch to any accessing body
- 23. KSDC can block and accessing body or assessor